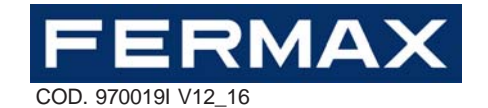

## QUICK START MANUAL FOR THE LYNX SKYLINE MODULE

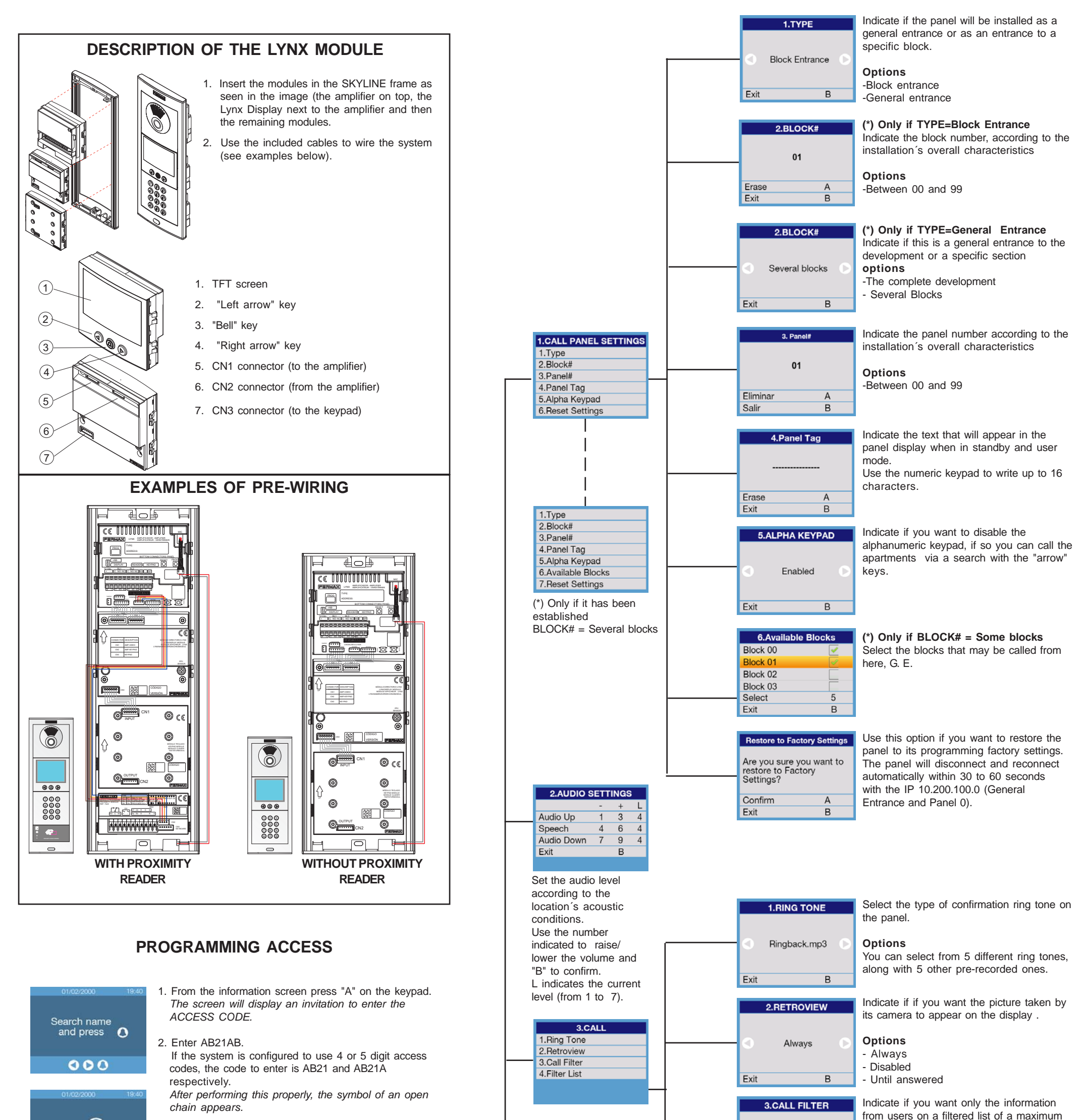

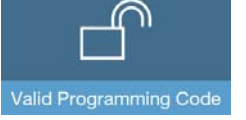

| 01/02/2000  | 19:41 |  |
|-------------|-------|--|
| Access Code |       |  |
|             |       |  |
|             |       |  |
|             |       |  |

CONFIGURATION ME

1.Call Panel Settings

2.Audio Settings

3.Call Settings

4.Presentation

6.Network

5.Access Control

3.Enter the INSTALLER CODE.

This code is 19025 by default. If it has been changed and you do not remember the new code, you can restore the default value via the procedure indicated in the Programming Manual for LYNX PANELS Cod. 970020.

| U | <ol> <li>After this step, the CONFIGURATION MENU appears,<br/>from which you can choose the desired option by<br/>pressing the corresponding number via the keypad.</li> </ol> |
|---|----------------------------------------------------------------------------------------------------|
|   |                                                                                                    |
|   |                                                                                                    |

The general procedure consists in using the numeric keypad to select the desired option. Following the indications, use the "right and left" arrows keys to move through the successive fields, press "B" to confirm and return to the previous step, or press "A" to delete.

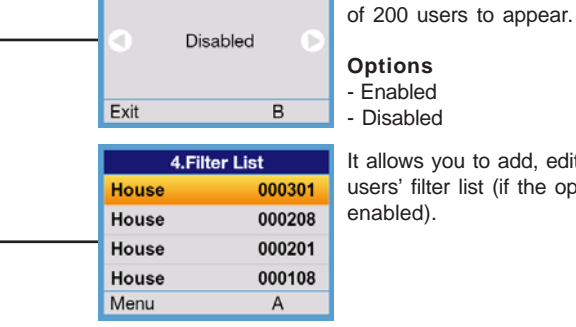

It allows you to add, edit and delete the users' filter list (if the option has been

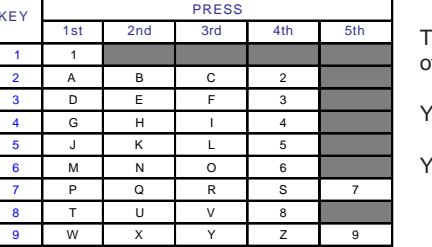

This table shows the way to select the letter associated to each of the number keys on the keypad.

You can also enter a space with the "bell" key.

You can go from upper to lower case via the "right arrow" key.

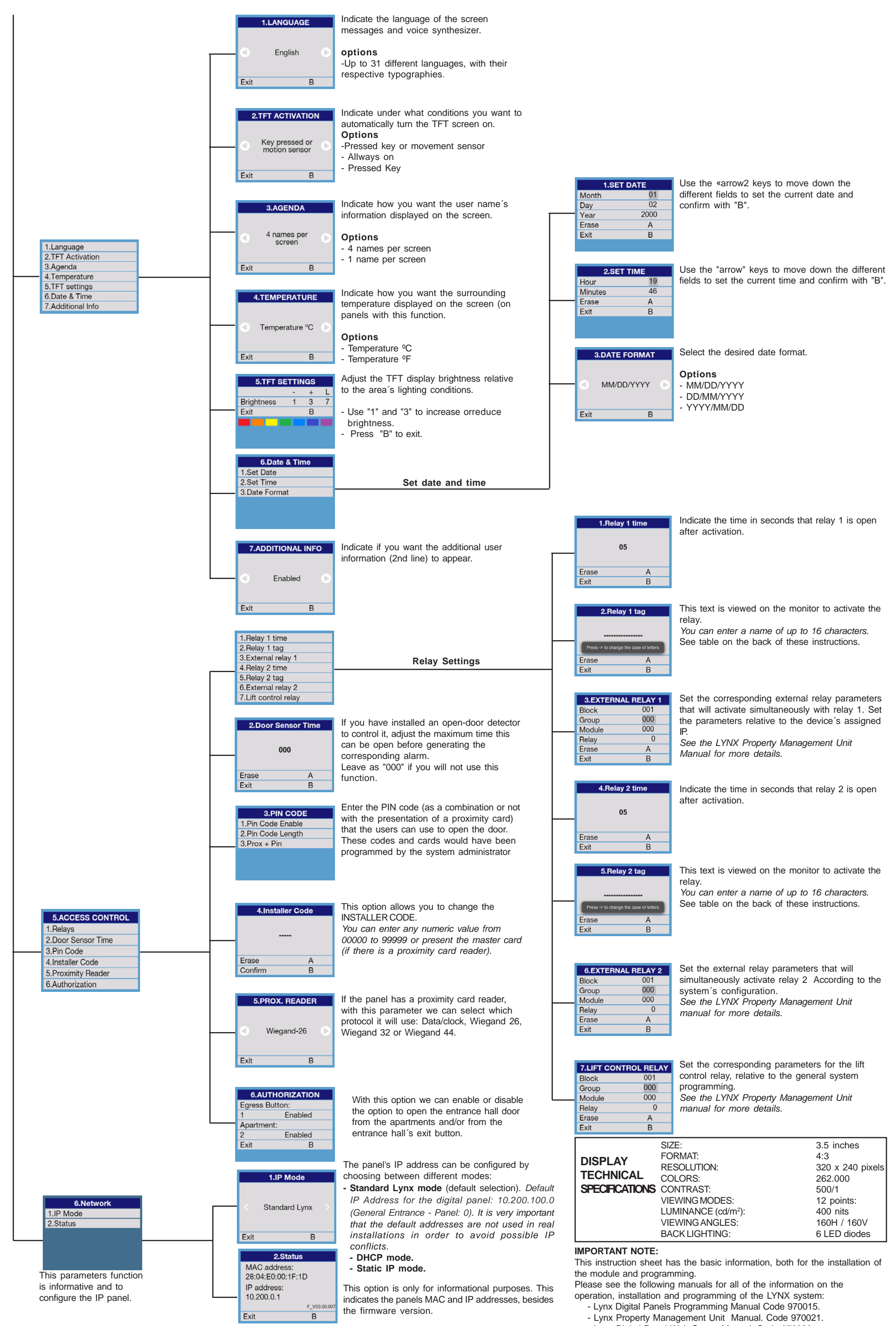

- Lynx Digital Panel Web Server Manual. Code 970020.

- Lynx Digital Panels Installation Manual Code 970014.